Voici un petit tutoriel qui explique comment faire ton montage photo avec le logiciel...

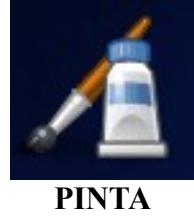

- Téléchargez l'image de départ et enregistrez-là sur le bureau de votre ordinateur.
- Ouvrez le logiciel PINTA (demandez à votre enseignant si vous ne savez pas comment faire).
- Pour ouvrir votre image :

| Image non enregi                        | trée 1 - Pinta                                                                                                    |
|-----------------------------------------|----------------------------------------------------------------------------------------------------|
| chier Édition Affichage                 | image Calques Réglages Effets Extensions Fenêtre Aide                                                                                                    |
| Nouveau<br>Nouvelle capture d'écran     | Clarlann re 🛷 🔏 🛅 🛍 🙀 🏪 🖮 100 % 🔹 🖓 🕇 6, 208 🖩 0, 0                                                                                                    |
| Ouvrit                                  | Czri+O                                                                                                    |
| Duvert recemment                        |                                                                                                    |
| Inregistrer                             | critical de la construcción de la construcción de l |
| unregistrer sous                        | puis sur Ouvrir,                                                                                                    |
| Fermer                                  | Ctriew                                                                                                    |
| Particular                              |                                                                                                    |
|                                         |                                                                                                    |
|                                         |                                                                                                    |
| 4                                       | dans la nouvelle fenêtre, sélectionnez votre                                                                                                    |
| e5                                      |                                                                                                    |
| VC                                      | image (que vous avez enregistrée sur le bureau),                                                                                                    |
|                                         |                                                                                                    |
| the -                                   |                                                                                                    |
| 6                                       |                                                                                                    |
| - I I I I I I I I I I I I I I I I I I I |                                                                                                    |
|                                         |                                                                                                    |
|                                         | Fichiers image                                                                                                    |
|                                         |                                                                                                    |
|                                         |                                                                                                    |
|                                         | Annuler Ouvrir                                                                                                    |
|                                         | et pour finir, validez en                                                                                                    |
|                                         | et pour finir, validez en                                                                                                    |

Votre image est maintenant chargée dans PINTA.

| Fichier 1                                         | Système-solaire,<br>Édition Affichage | Jpg - Pinta<br>Image Calques | Réglages Effets D | tensions Fenètre | Aide  |           |       |         |           |  |  |
|---------------------------------------------------|---------------------------------------|------------------------------|-------------------|------------------|-------|-----------|-------|---------|-----------|--|--|
| 12 🔛                                              | Ouvrir 💆 Enregi                       | strer 🕀 Défai                | · / X 10 1        | 1 14 16 8        | 40% * | 1 637, 15 | B 0,0 |         |           |  |  |
| outit h                                           |                                       |                              |                   |                  | /     |           |       |         |           |  |  |
| 005h -<br>10 h<br>9 h<br>0 h<br>7 h<br>0 h<br>1 0 | Vous pouvez zoomer,                   |                              |                   |                  |       |           |       |         |           |  |  |
| Priette                                           | Neptune                               | Uranus                       | Saturne           | Jupiter          | Mars  | Terre     | Vénus | Mercure | Le Solesi |  |  |
| 1                                                 |                                       |                              |                   |                  |       |           |       |         |           |  |  |

et vous déplacer dans l'image avec l'ascenseur...

- Allez sur internet (sur la représentation du système solaire), choisissez la planète, et, **copier la photo de la planète**.

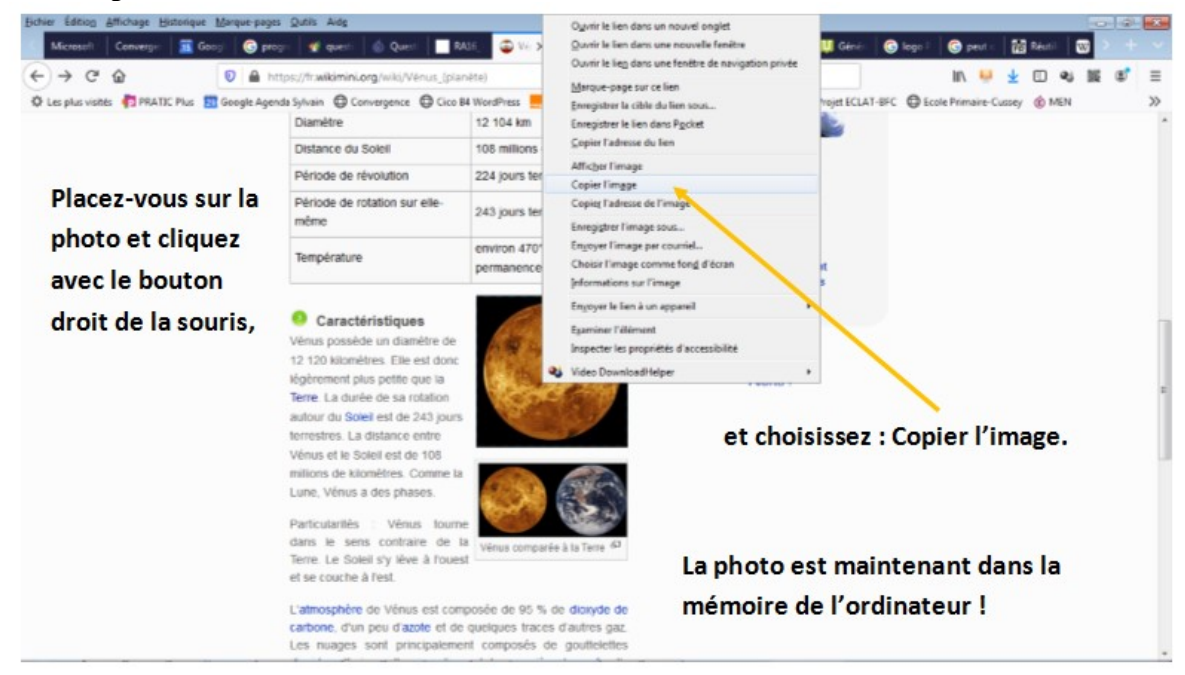

- Pour intégrer votre photo à l'image, retournez sur PINTA pour coller la photo de votre planète.

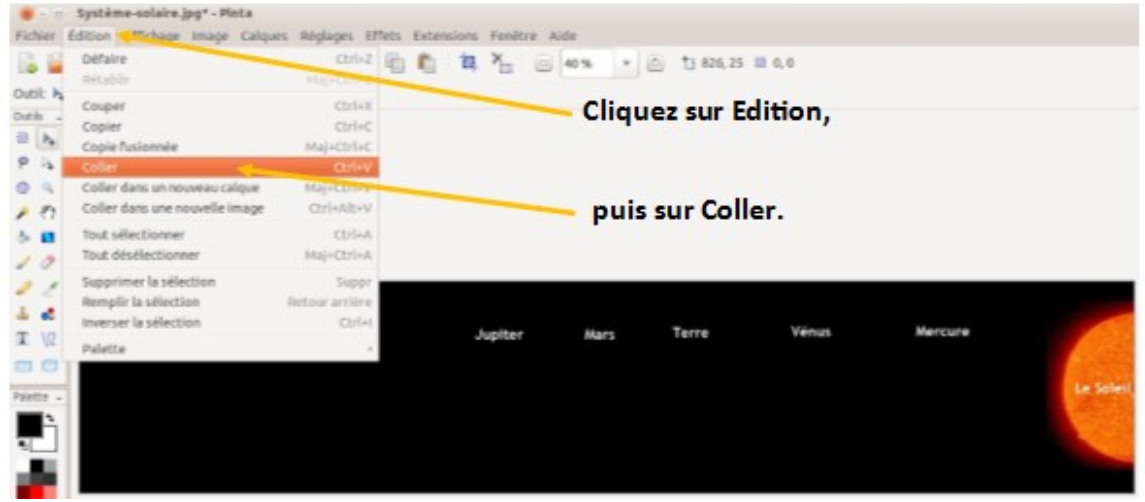

- Placez votre photo au bon endroit.

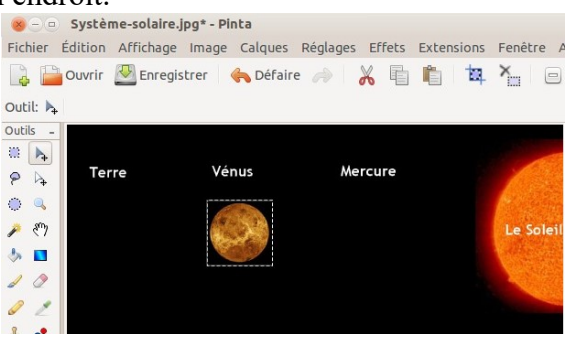

- Recommencez avec les autres planètes...
- Pensez à enregistrer votre montage photo !

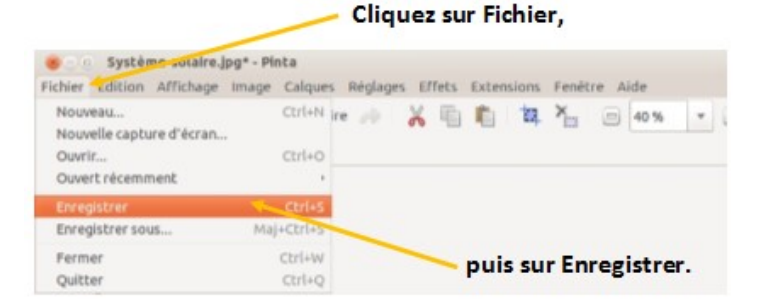